# **FORGOT YOUR PASSWORD** A STEP-BY-STEP GUIDE

## Step 1

Go to parks.saskatchewan.ca and select the "Sign In or Sign Up" tab in the top right corner.

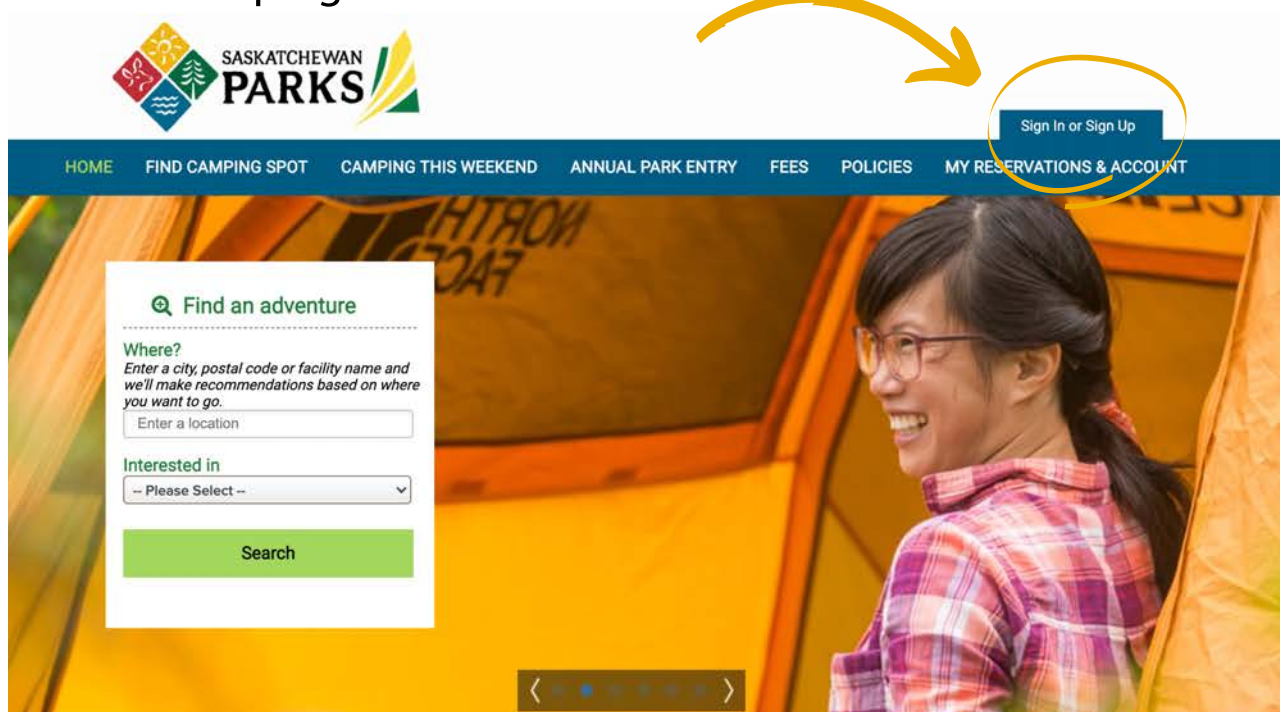

# **Step 2** Select "Forgot Password".

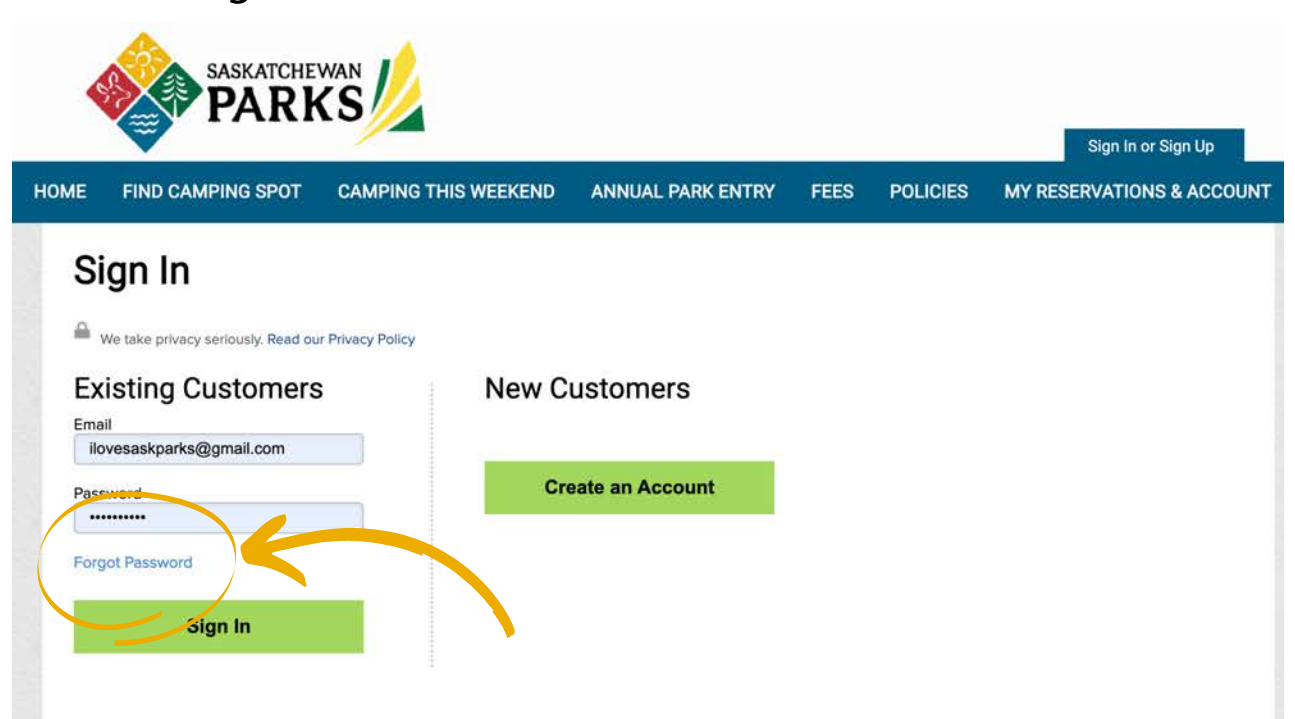

# Step 3

Enter your email address that you used to create your account. Check the "I'm not a robot" box. Select "Send Link" button.

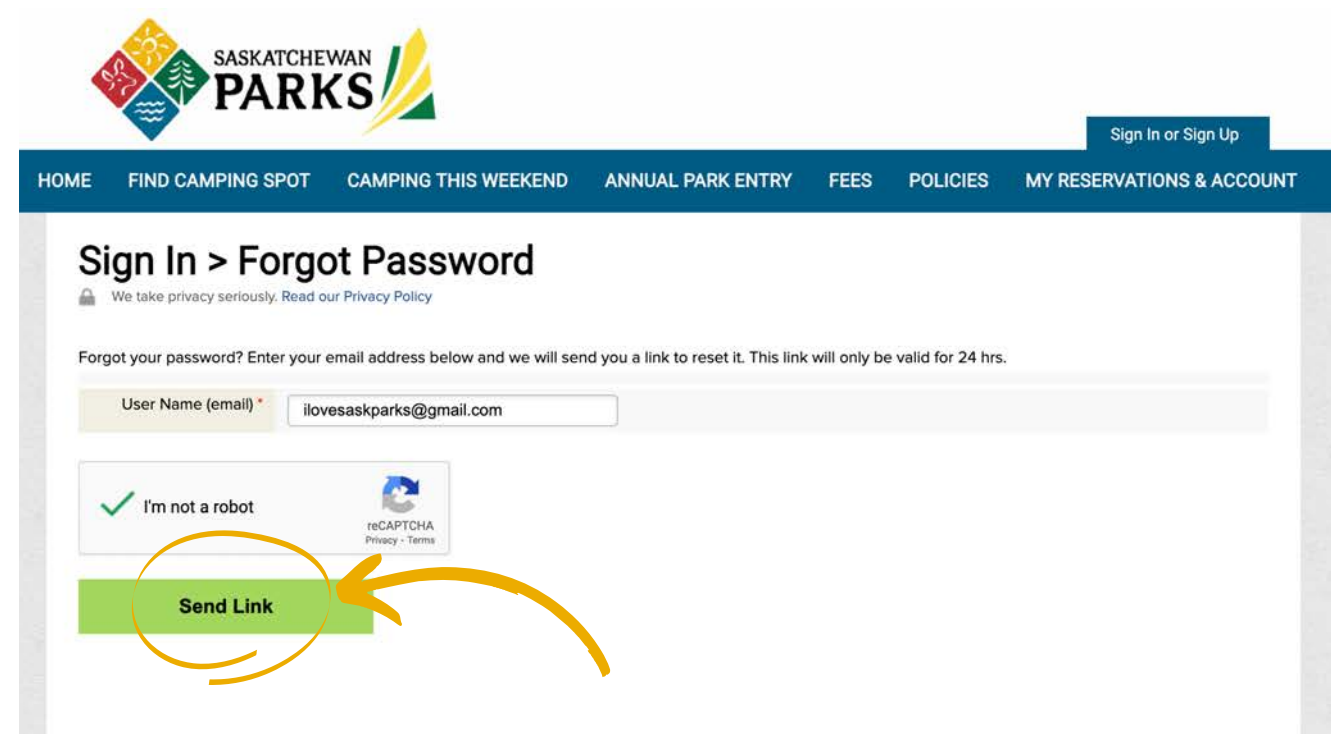

#### **Step 4** The following message will display:

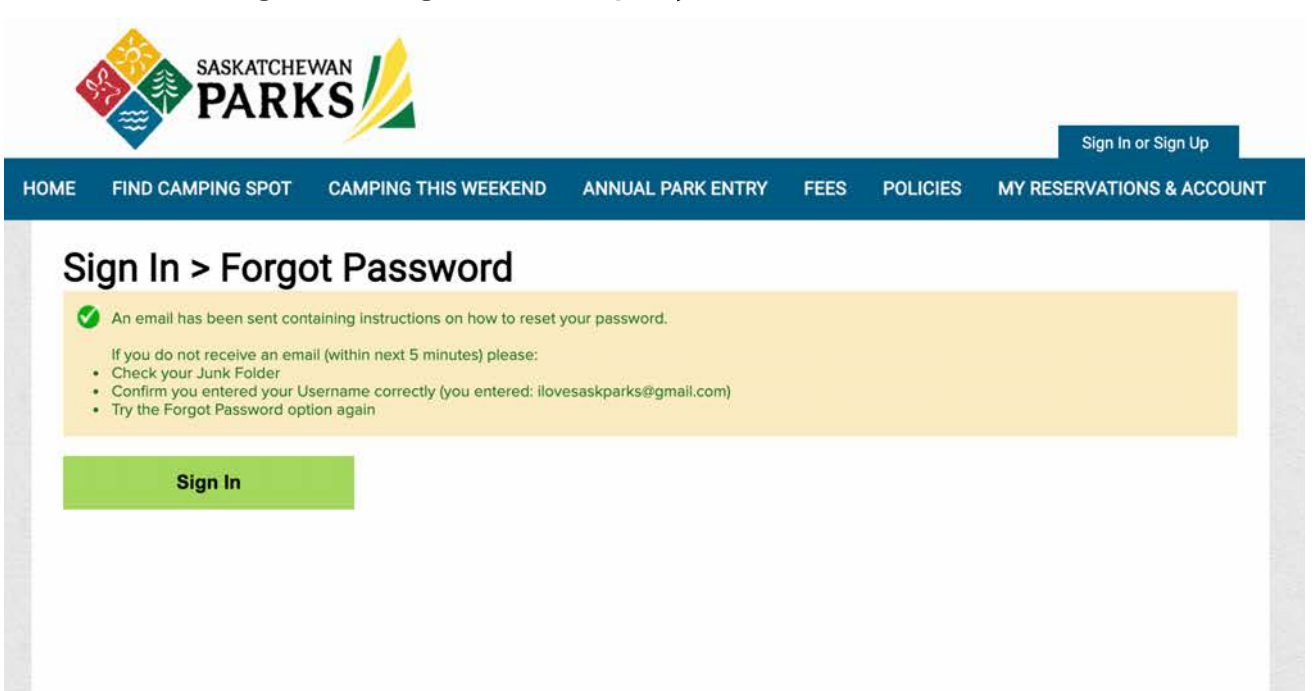

## Step 5

Retrieve email through your provider (i.e. Gmail, SaskTel, Myaccess, etc.). Remember to check your spam or junk folder if you can't find the password reset email in your inbox.

Follow the instructions in the email to reset your password. The password reset link will be valid for 24 hours.

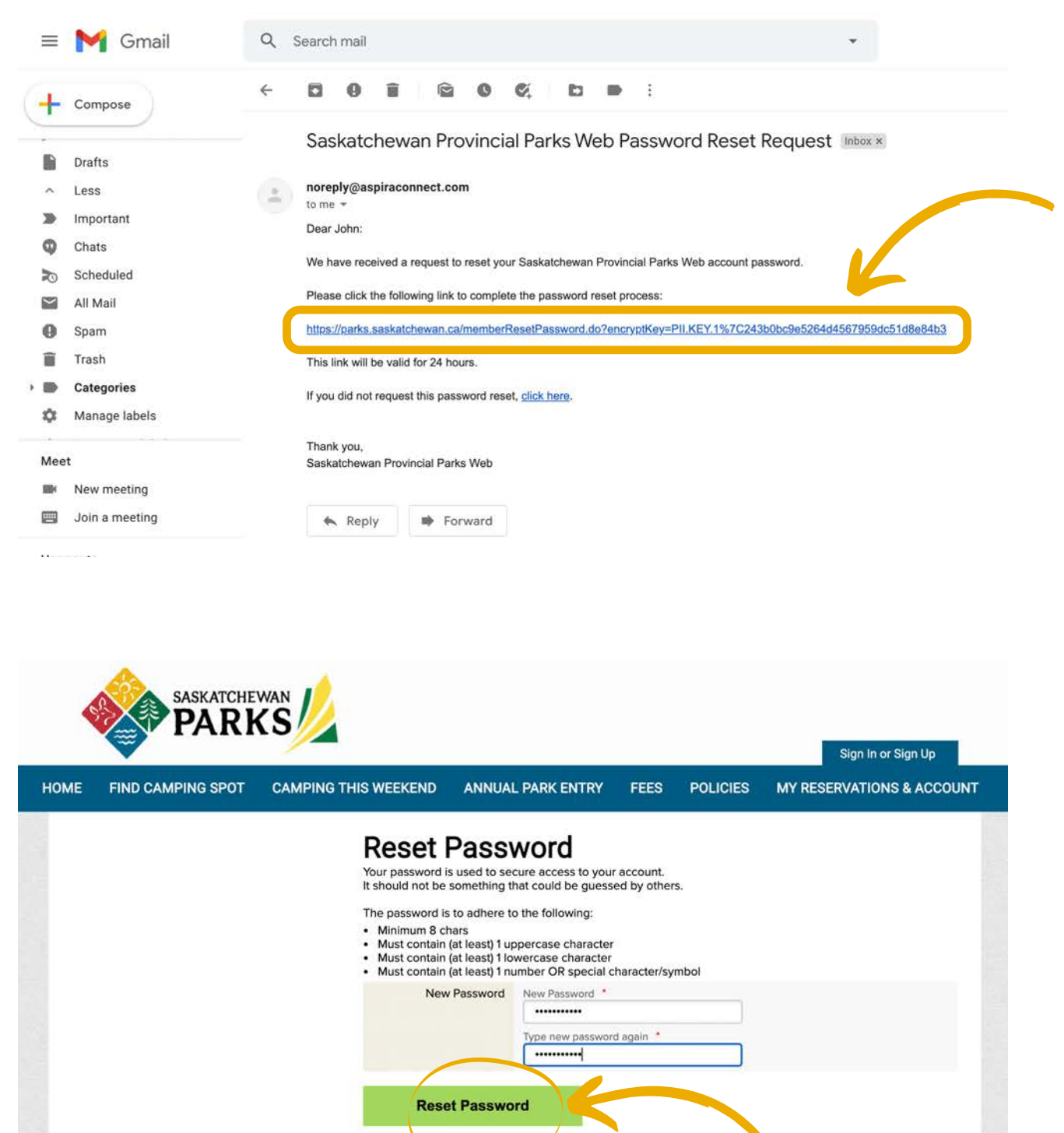